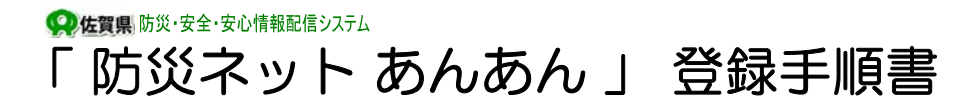

## 登録手続の前に

「防災ネット あんあん」への登録手続を行なう前に、必ず登録手続き用ホームページトップページの「利 用規約」および「免責事項」をお読み下さい。これらについてご承諾いただけない場合は、当システムへの 登録手続は行なわないでください。登録手続きを完了されますと、自動的に「利用規約」ならびに「免責事 項」にご承諾いただいたものとみなします。

# ● ご利用いただくにためには

迷惑メール対策として、ドメイン指定やメールアドレス指定によるメール受信制限、またはインターネット(携帯・PHS以外のパソコン機器等)からのメールの受信拒否を設定されている方は、以下の内容にて設定追加または変更をお願い致します。

#### 【ドメイン指定受信】を選択されている方

・ドメイン指定のリストヘドメイン esam.jp を追加して下さい。

【メールアドレス指定受信】を選択されている方

・メールアドレス指定のリストへメールアドレス <u>noreply@esam.jp</u> と <u>mailerr@esam.jp</u> を 追加して下さい。

#### 【インターネットからのメールを拒否】を選択されている方

・インターネットからのメールを受信する設定へ変更して下さい。

| NTT Co Mo    | iMenu お客様サポート 各種設定(確認・変更・利用) 詳細な設定 ■メール受信設定<br>→迷惑メール対策                                             |
|--------------|----------------------------------------------------------------------------------------------------|
|              | 「認証」画面 「迷惑メール対策」画面 [▼ステップ4] 受信設定 個別に受信したいドメイン<br>iモードパスワード入力 ▼受信/拒否設定→設定 [▼ステップ4] 受信設定 『esam.jp』を登録 |
|              |                                                                                                    |
| au Hir KEDON | Ex=ルx=x<br>G指定受信リスト設定<br>『esam in lを登録                                                              |
|              |                                                                                                    |
| SoftBank     | MySoftBank 各種変更手続き オリジナルメール設定 暗証番号入力 2.迷惑メール関連設定                                                    |
|              | 1.受信許可・拒否設定許可リストとして設定個別アドレスの追加『esam.jp』を登録                                                          |

※以下に、ドメイン指定受信への設定追加の手順を記載しております。以外につきましては、お使いの携帯電話の説明書を御確認ください。

『防災ネット あんあん』お問い合わせ先 佐賀県統括本部消防防災課 TeL0952-25-7026

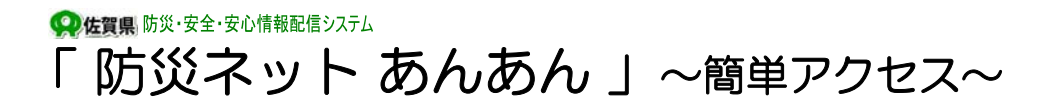

### QRコードで簡単アクセス

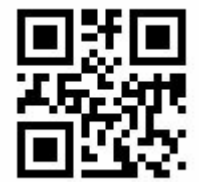

当サービスの登録手続用ホームページは、携帯電話のカメラにてQRコードを読み込む ことで、簡単にアクセスできます。

以下に、QRコードでの読取手順例を記載しておりますが、機種によってはカメラやQRコード読取機能が用意 されていないものがあります。

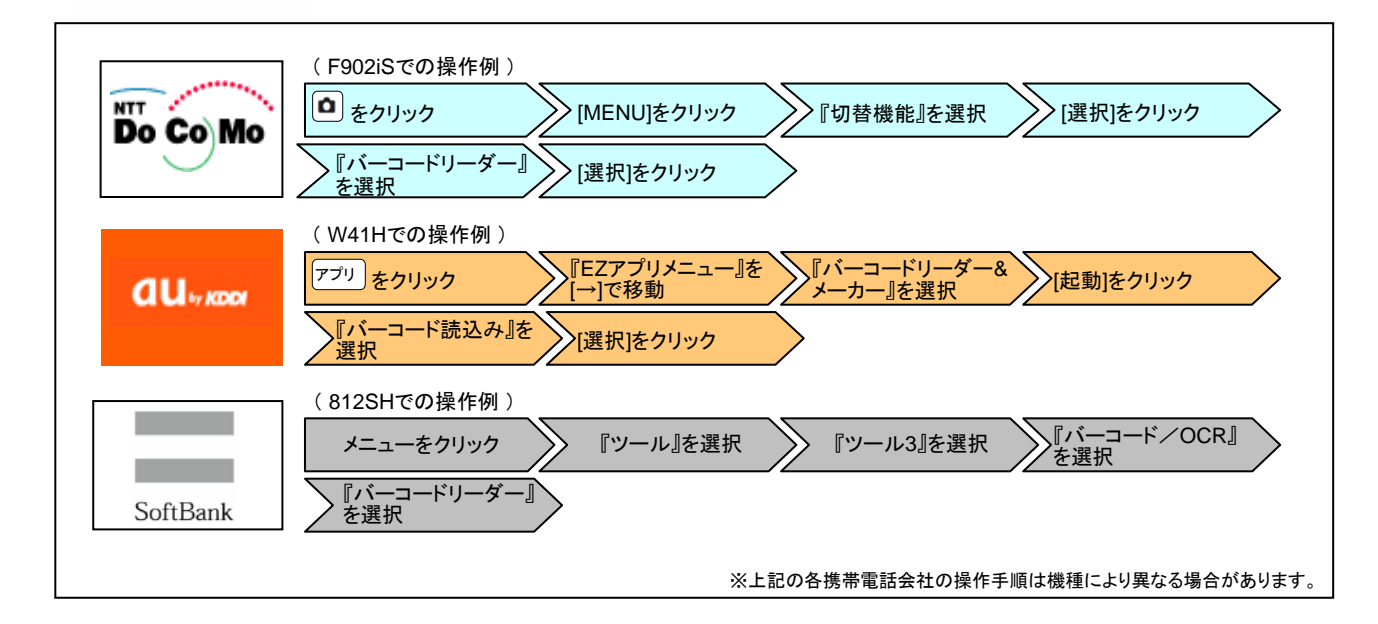

### 佐賀県庁ホームページ(携帯用)から簡単アクセス

以下の手順でメニューを遷移していくことで、佐賀県庁の携帯用ホームページから簡単にアクセスできます。

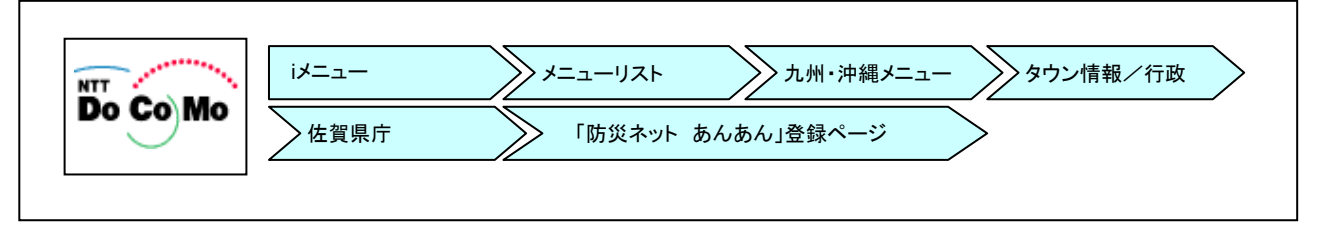

※上記のメニュー遷移については予告なく変更されます。

※携帯電話の操作につきましては、携帯電話会社および機種毎に異なる場合があります ので、操作方法を確認する場合は、お持ちの携帯電話の取扱説明書にて御確認下さい。

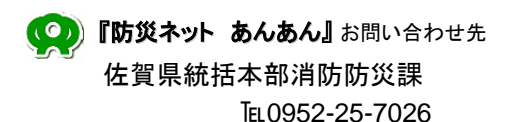

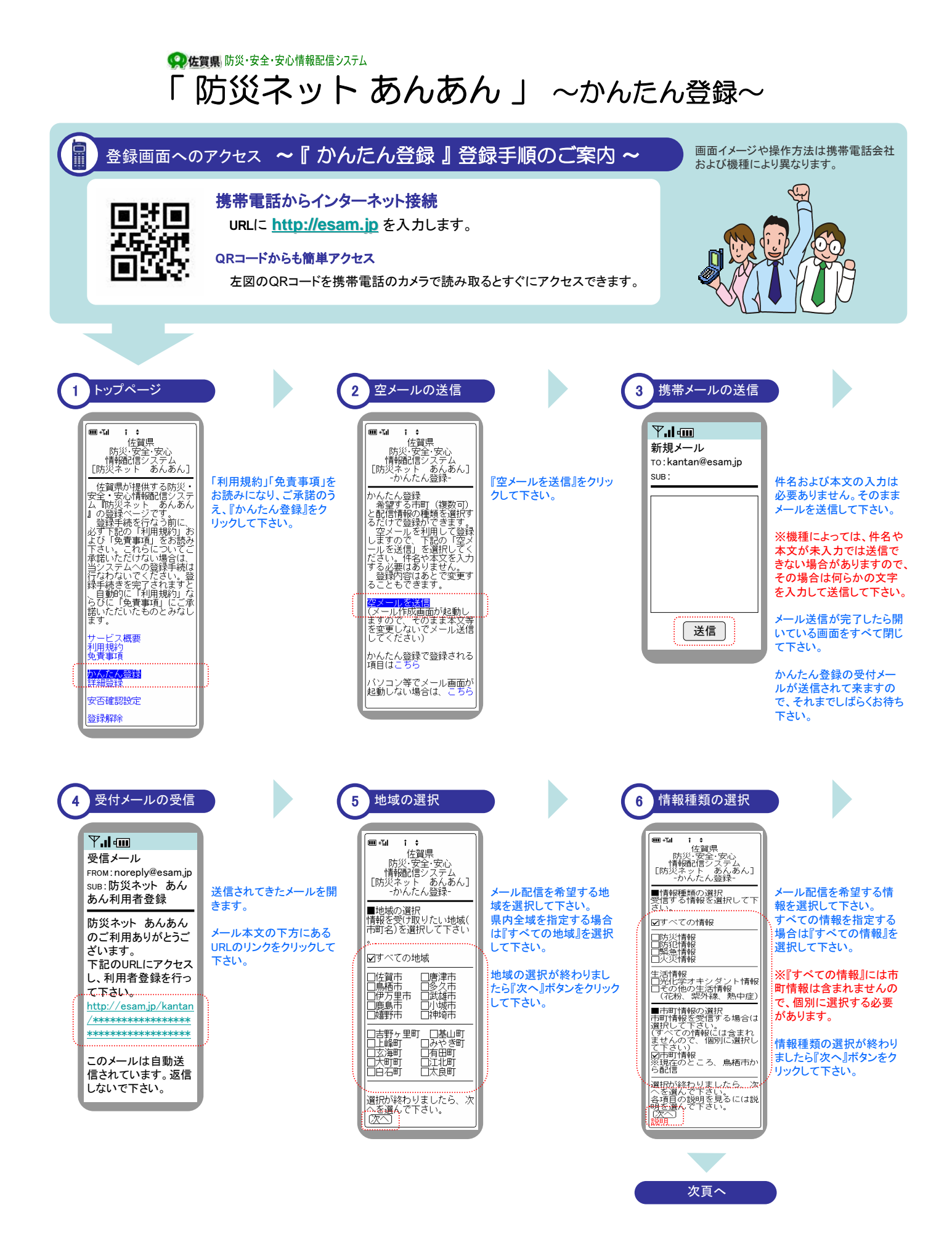

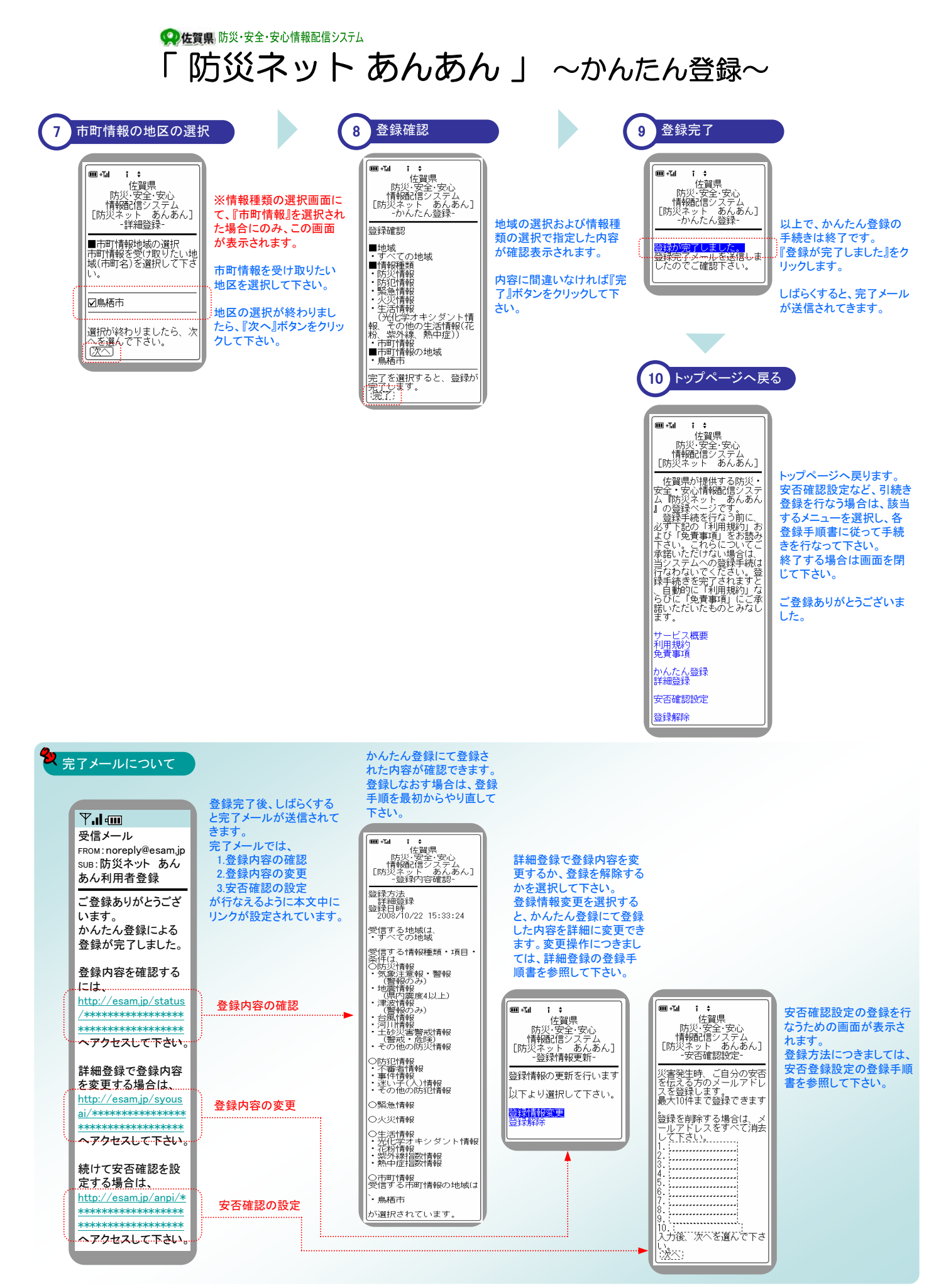

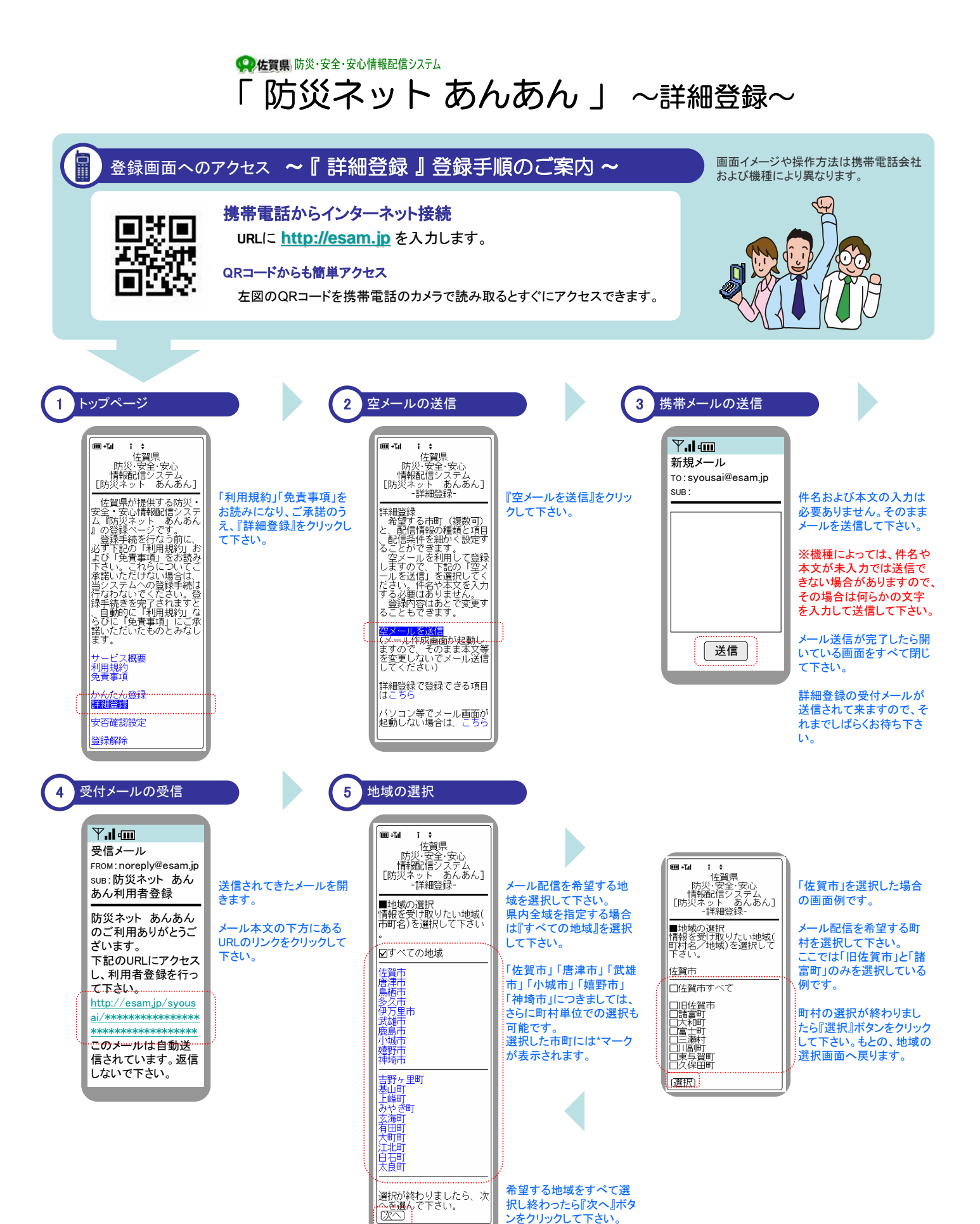

次頁へ

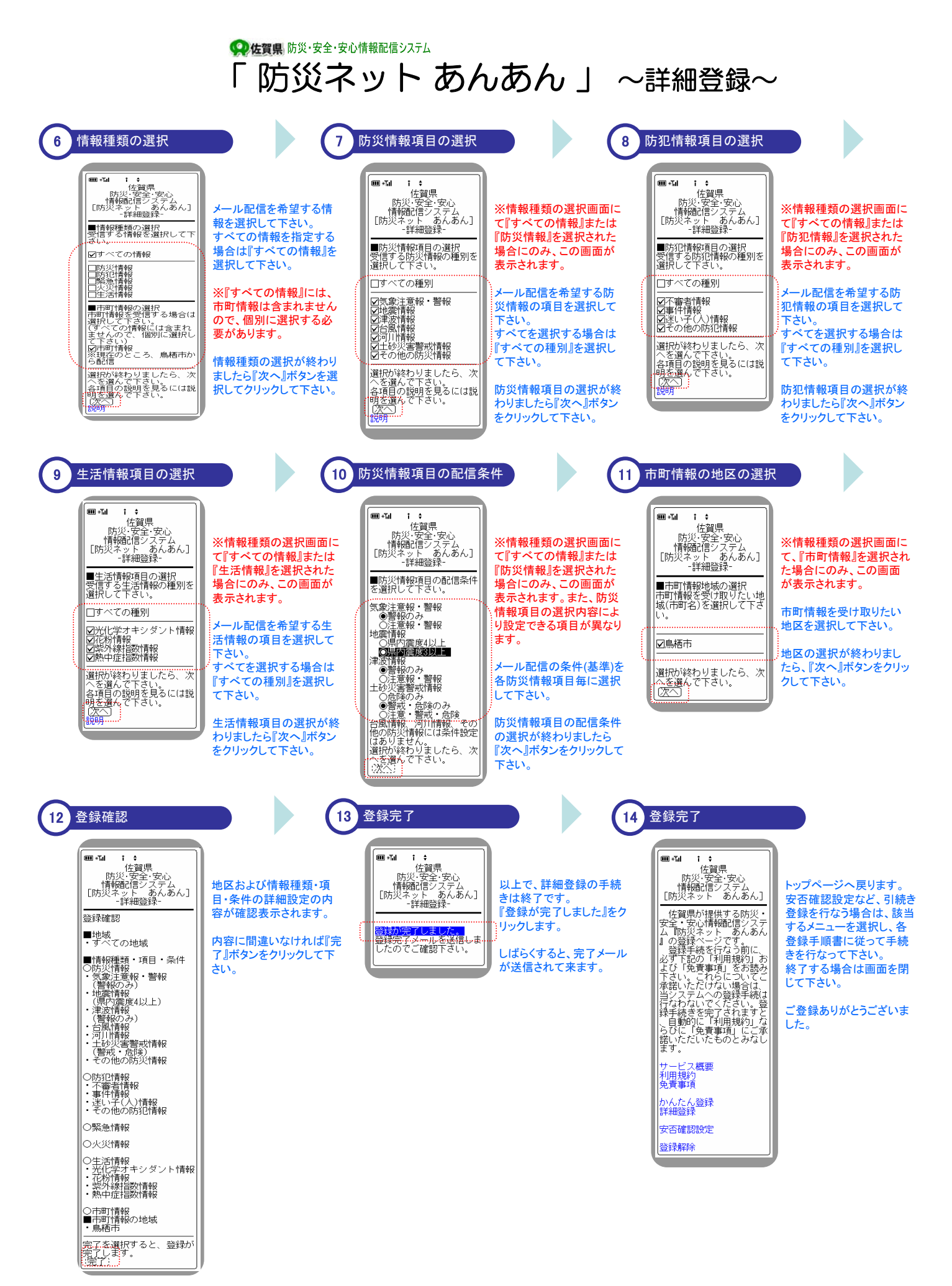

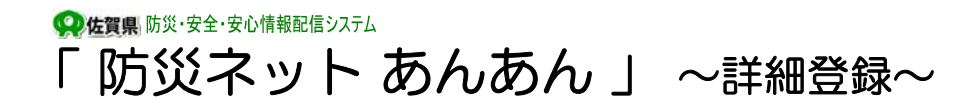

2 完了メールについて

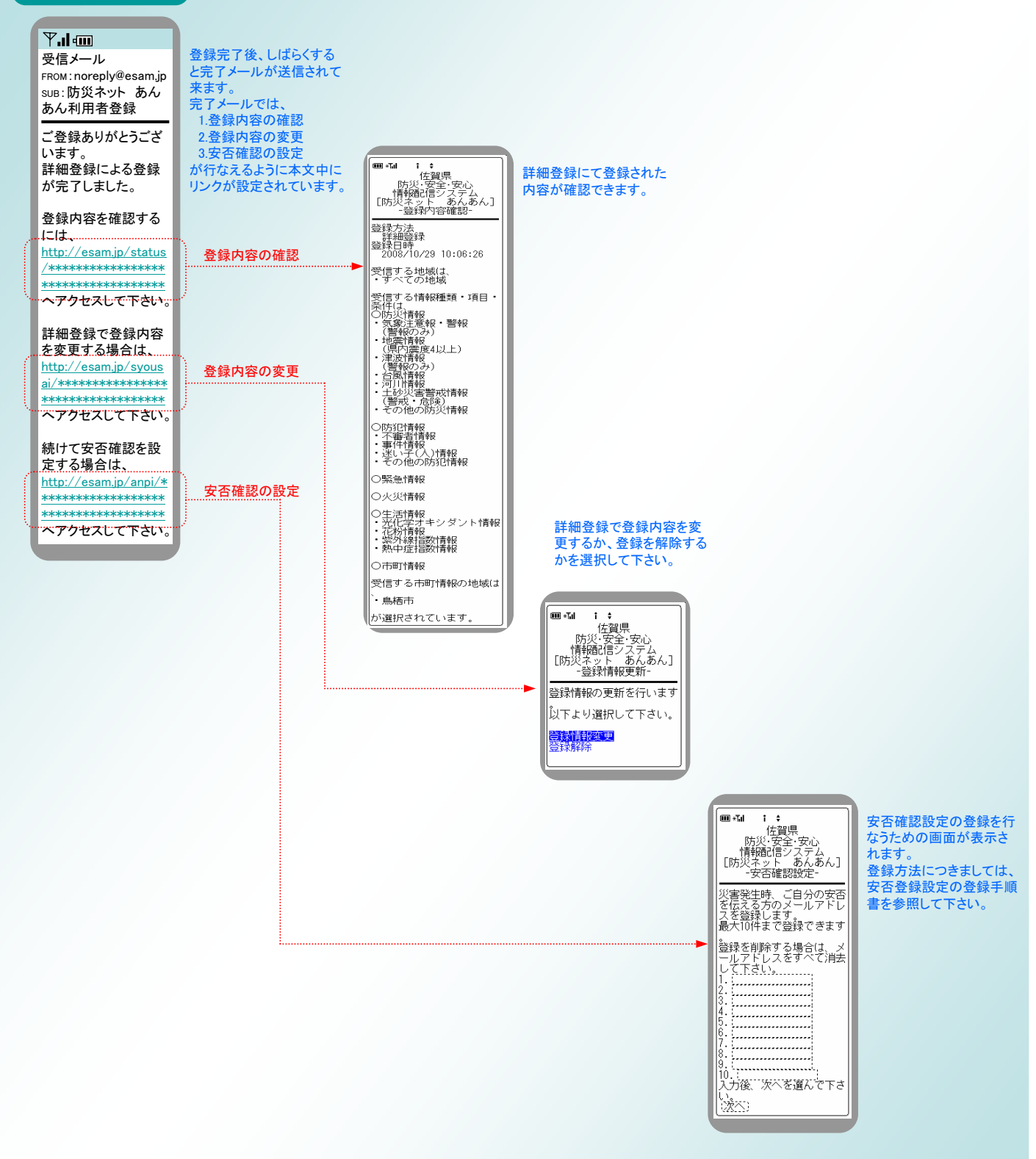

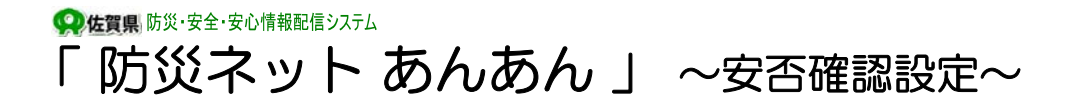

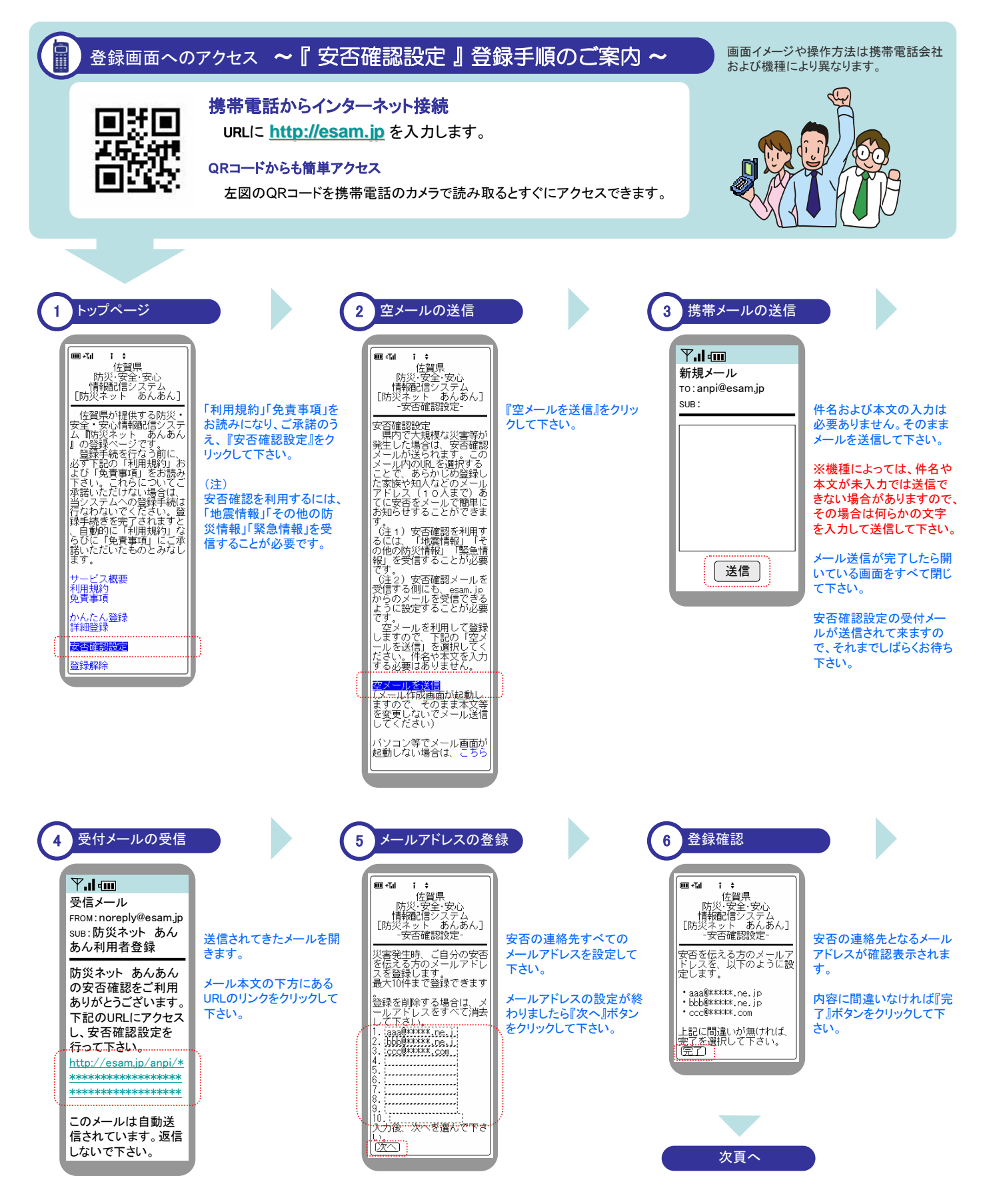

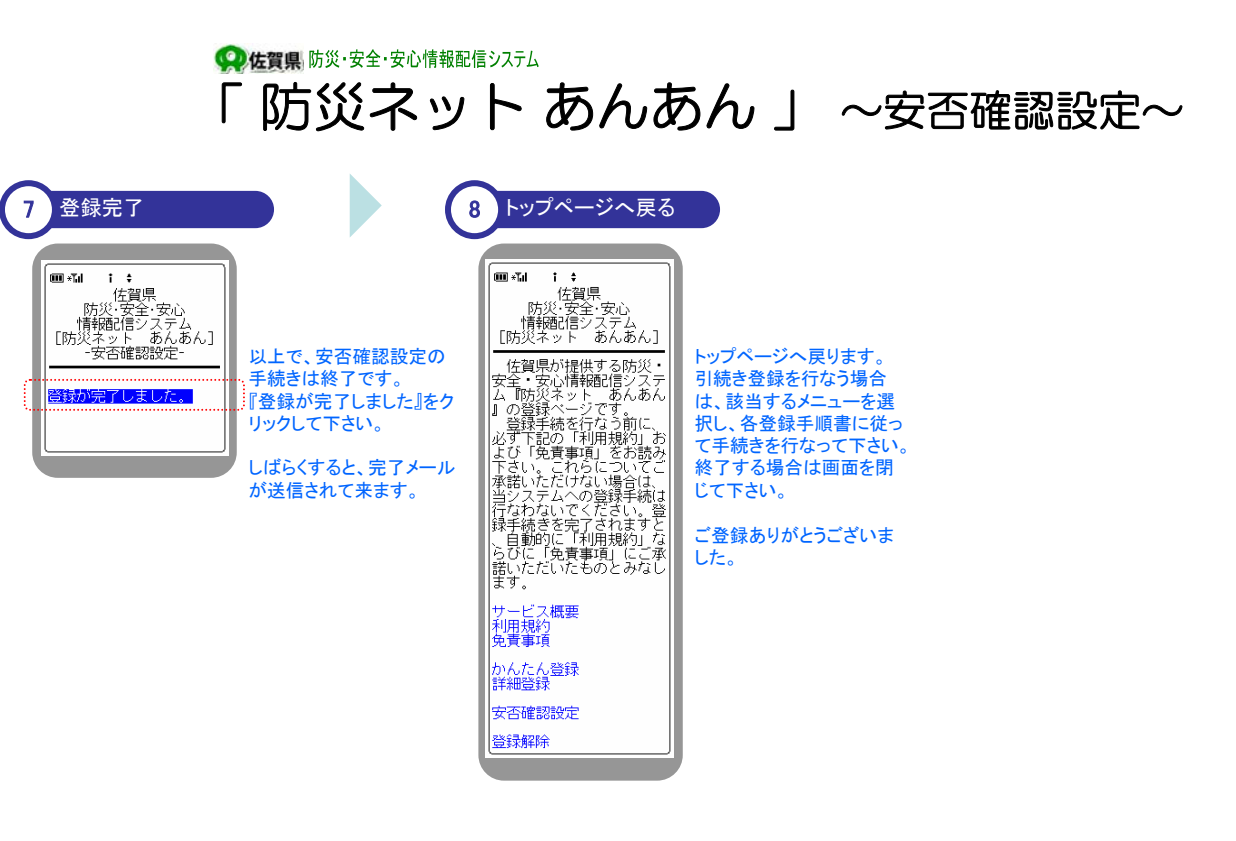

(注) 安否の連絡先として設定されている方々へは、ご自信のメールアドレスではなく、当システムのメールアドレスで安否通知メールが配信されます。 連絡先の中には、迷惑メール対策としてメール受信制限を設定されている方もいらっしゃると思われますので、連絡先へ必ず noreply@esam.jp から 安否通知メールが送信されてくることを予め御連絡をお願い致します。

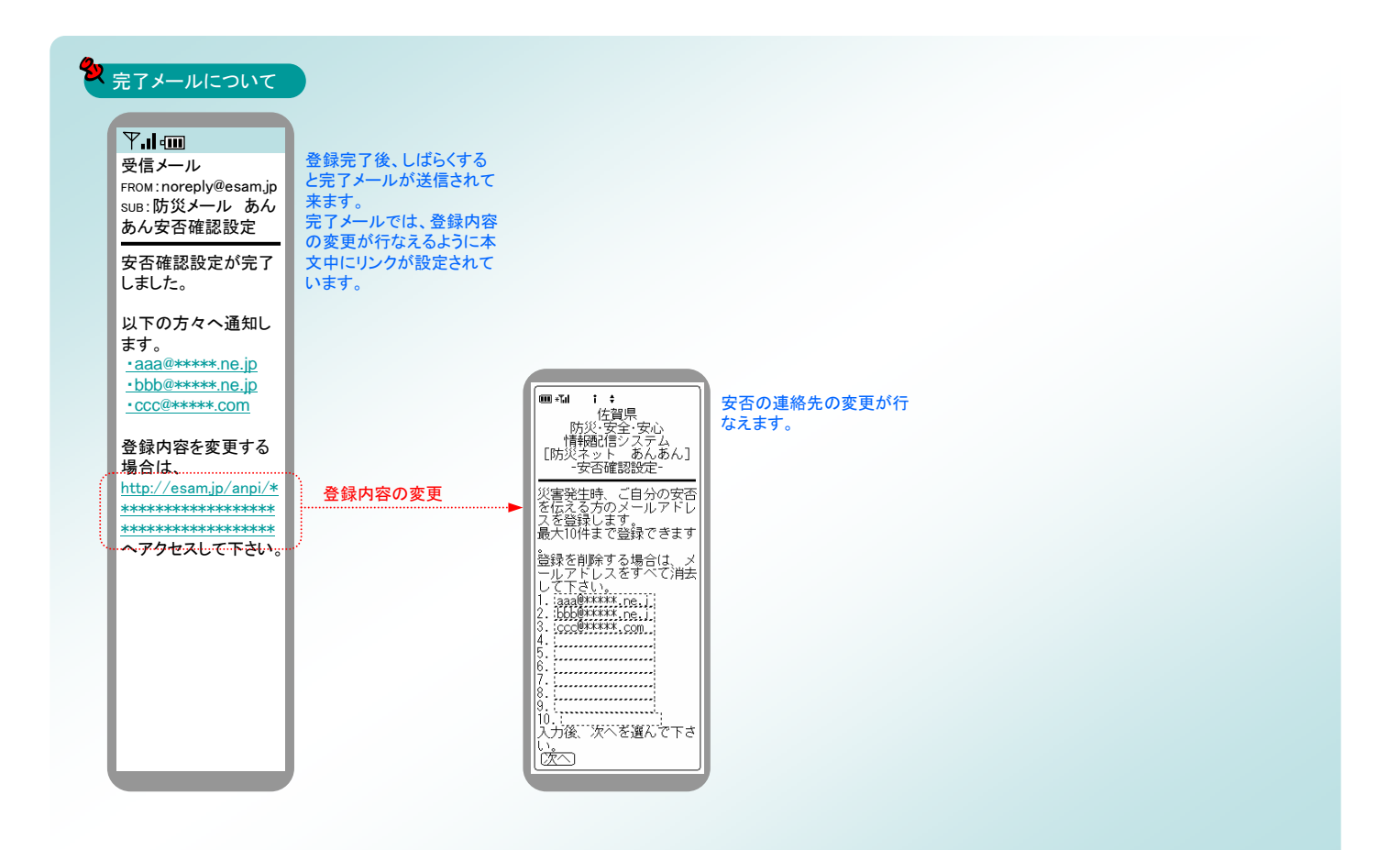

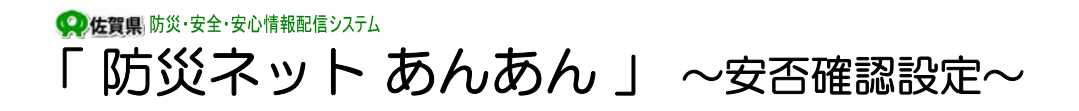

#### 安否確認 ~ 連絡先への安否通知メールの送信手順のご案内 ~

引き続き、連絡先へ安否状況を知らせるためのメール送信方法について記述いたします。

Ĭ

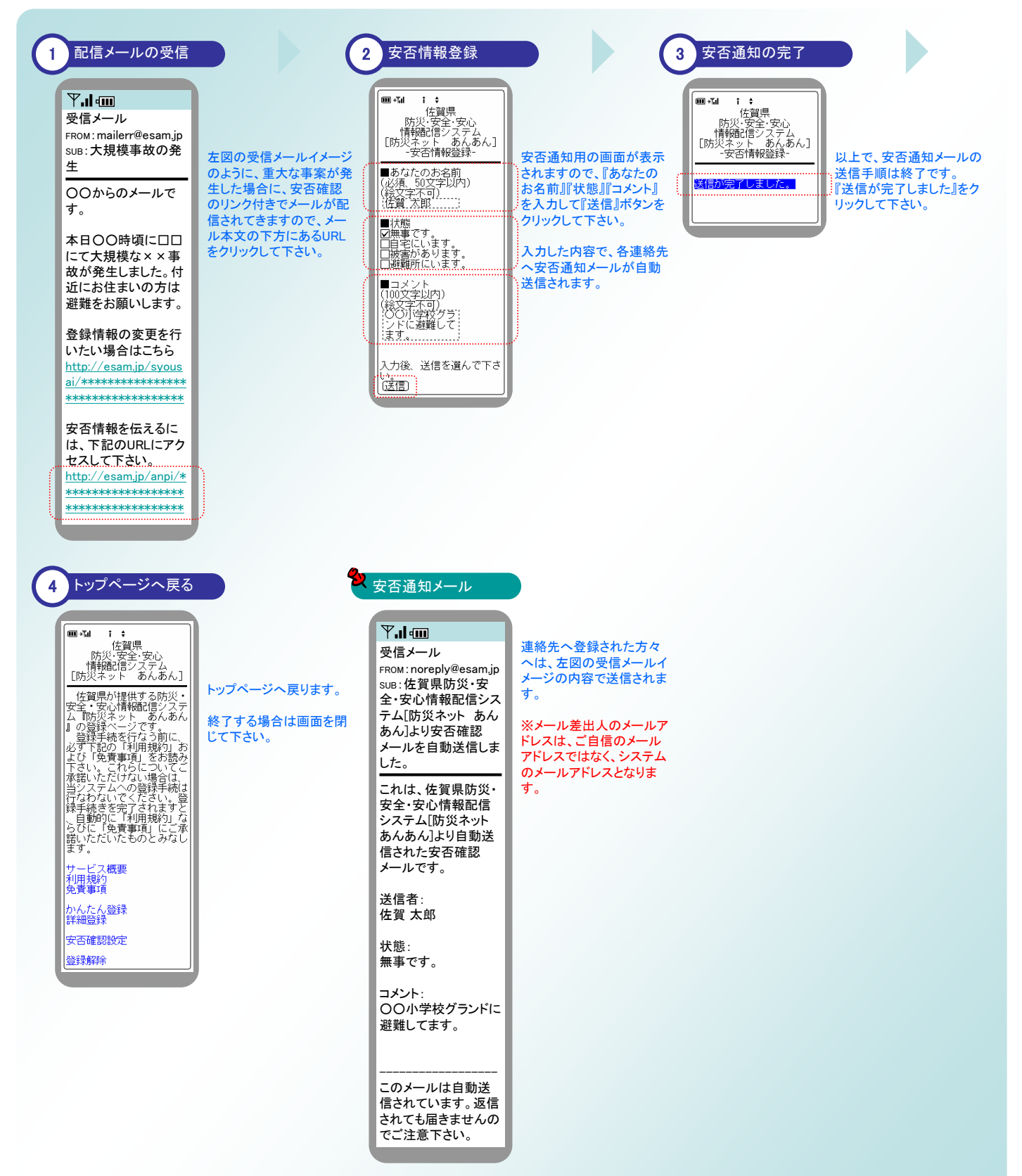

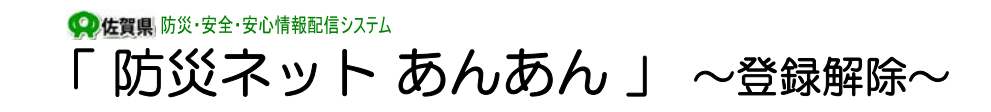

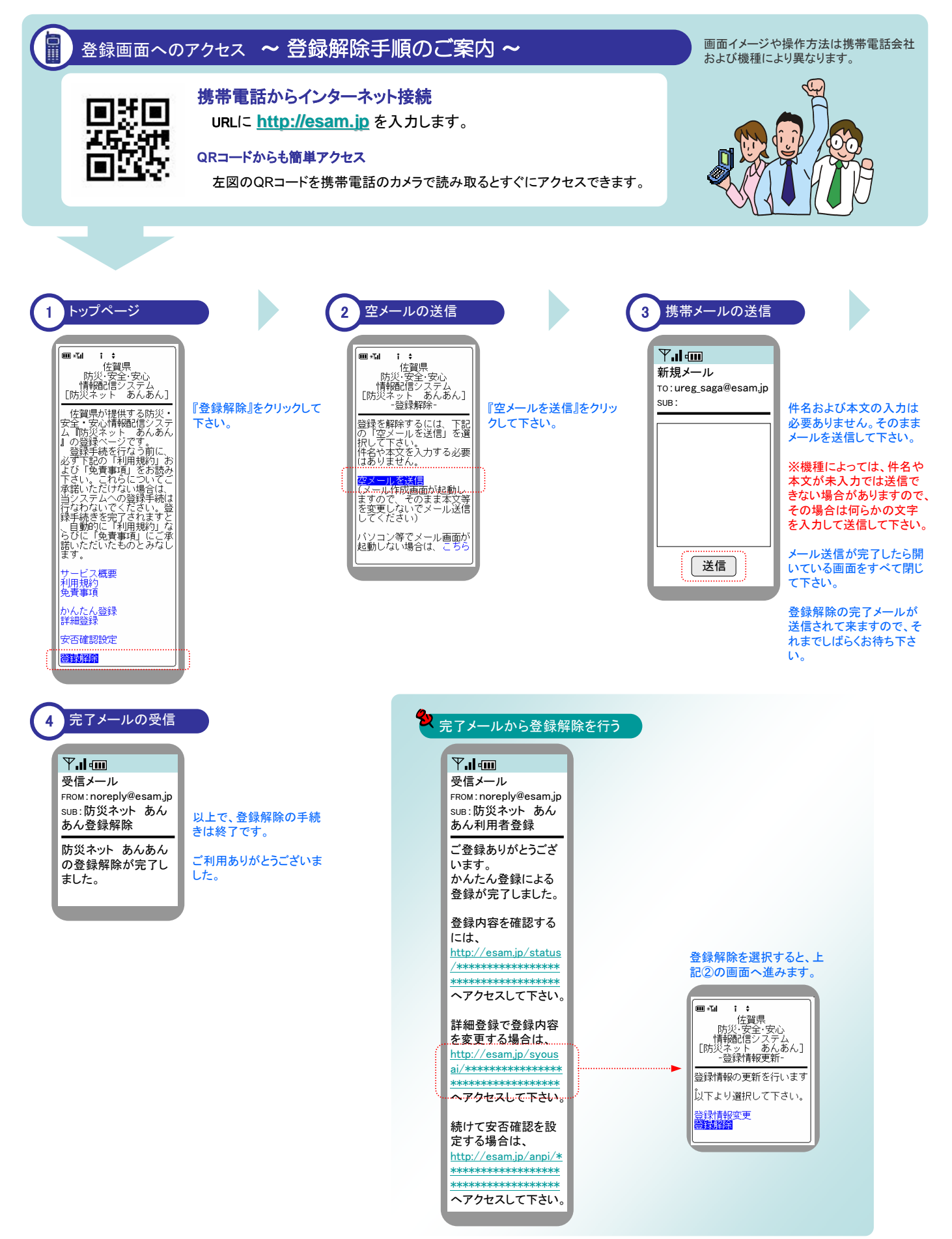